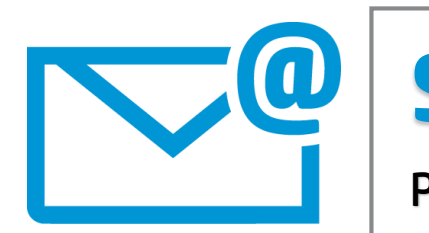

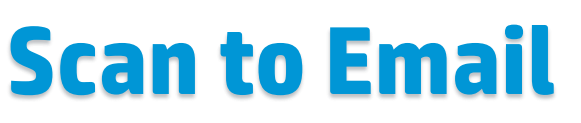

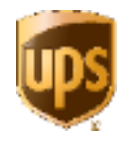

Process to scan a document and email to a recipient using an HP MFP device

## At the MFP device:

- 1. Press the **Email** icon at the control panel.
- 2. Log in using your AD user ID and password using the LCD virtual keyboard.
- 3. Place the documents face-up in the document feeder; if single sheet, place face-down on the device glass.
- Using the virtual keyboard, press the To: field and begin entering the last name of internal "Global Address Listing" recipients. Select or manually enter addresses as required. Once all "To" addresses are entered, press OK on the virtual keyboard.
- 5. Press the **Subject** field. Enter subject field text and press **OK**.
- 6. Press the File Name field and enter the desired file name. Press OK.
- 7. For duplex jobs, press More Options and then Original Slides. Then select Two-Sided and press OK.
- 8. Press the green **Send Email** button on the top of the screen when ready to scan and send the document(s).
- 9. The system will log you out 10 seconds after the job has been completed.

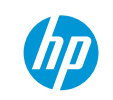